# PORTAL DE RECLUTAMIENTO

Cuando se realiza la autorización del concurso de selección y establecieron en la opción de modalidad Externo o Ambas el concurso será publicado para que personas externas puedan aplicar a la plaza cumpliendo con ciertos requerimientos.

La pantalla inicial del portal será la lista de concursos publicados y que están activos.

| Inicio                   | Identificación                                                           | Crear cuenta                                                       |                          |                     |                                                                                                    |                         |                                                                         |                                           |
|--------------------------|--------------------------------------------------------------------------|--------------------------------------------------------------------|--------------------------|---------------------|----------------------------------------------------------------------------------------------------|-------------------------|-------------------------------------------------------------------------|-------------------------------------------|
| 1                        | Registrar o le<br>En este paso ust<br>Si ya cuenta con<br>identificación | dentificar Usuai<br>ed podrá registrarse<br>usuario, ir a la opció | riO<br>al portal<br>n de | 2                   | Registrar o Actualizar Currículum<br>En este paso usted ingresa o actualiza su<br>currículum previo a la Aplicación de cualquier<br>vacante | 3                       | Aplicar a Vacante<br>En este paso usted complet<br>aplicación a Vacante | a formulario de                           |
|                          |                                                                          |                                                                    |                          |                     | 80/W10502 CDN                                                                                                    |                         |                                                                         |                                           |
| NOMBR                    | E DE LA VACAN                                                            | ſE                                                                 |                          |                     |                                                                                                    | ULTIMA FE               | CHA PARA APLICAR                                                        | DETALLE                                   |
| NOMBR<br>ANALIS          | RE DE LA VACAN                                                           | ſE                                                                 |                          |                     |                                                                                                    | ULTIMA FE               | CHA PARA APLICAR<br>19/02/2014                                          | DETALLE<br>Ver detalle                    |
| NOMBR<br>ANALIS<br>Favor | RE DE LA VACAN<br>TA JUNIOR IT<br>no aplicar a las                       | rE<br>s plazas vacanto                                             | es entre las             | s 21:00 y<br>manter | / 23:00 horas GMT-6, debido a que el<br>nimiento. Gracias por su comprensió                                                                 | ULTIMA FE<br>n esos mom | CHA PARA APLICAR<br>19/02/2014<br>entos, los servidores s               | DETALLE<br>Ver detalle<br>e encuentran ei |

#### Ilustración 1 - Plazas Vacantes

Para cada plaza vacante se podrá ver el detalle configurado en el perfil de puesto.

| Requisito general:                                                                                                    | Miercoles, 19 de Febrero de 2014<br>DEMO ASEINFO                                                                                                    |
|----------------------------------------------------------------------------------------------------|----------------------------------------------------------------------------------------------------|
| Los candidatos deberán ser nacionales de<br>alguno de los siguientes países                                                                                                    | El Salvador, Guatemala, Honduras, Nicaragua, Costa Rica.                                                                                                    |
|                                                                                                    | Información General                                                                                                    |
| Nombre del questo                                                                                                    | ANALISTA HINTOP IT                                                                                                    |
| Nombre del Puesto del Currentes Terrendetes                                                                                                    |                                                                                                    |
| Nombre del Puesco del Superior Inimediaco:                                                                                                    | JEFE DE TESORERIA                                                                                                    |
| Gerendia                                                                                                    | TESORERIA CORPORATIVA                                                                                                    |
|                                                                                                    | Objetivo del Puesto                                                                                                    |
| Realizar la recolección de datos, analizar toda<br>documentar procedimientos y técnicas de oper                                                                                                    | la documentación que refleje flujo de trabajo, ordenar la información en el marco de la gestión de configuración,<br>aciones, participar en el desarrollo de sistemas                                                                                                    |
|                                                                                                    | Experiencia Laboral                                                                                                    |
| Experiencia General                                                                                                    |                                                                                                    |
| Años de experiencia laboral mínima                                                                                                    |                                                                                                    |
| Años de experiencia laboral deseada                                                                                                    | 7                                                                                                    |
|                                                                                                    |                                                                                                    |
| Experiencia Específica en                                                                                                    |                                                                                                    |
| Prepara y ejecuta su plan de desarrollo individ                                                                                                    | ual y viabiliza la elecución del de sus colabores.                                                                                                    |
| Utiliza eficazmente los recursos disponibles y l                                                                                                    | a red para el aprendizaje continuo.                                                                                                    |
| Transfiere el conocimiento adquirido actuando                                                                                                    | como instructor o facilitador del aprendizate en el puesto de trabato.                                                                                                    |
| Obtiene resultados a través de su acción y del                                                                                                    | equipo.                                                                                                    |
| Se fija objetivos desafiantes y se esfuerza por                                                                                                    | alcanzarios.                                                                                                    |
|                                                                                                    |                                                                                                    |
| Principales Funcio                                                                                                    | ones, Conocimiento, Habilidades y Competencias requeridas                                                                                                    |
|                                                                                                    | Principales Funciones                                                                                                    |
| Función específica DEPIO                                                                                                    |                                                                                                    |
| Funcion especifica DEMO                                                                                                    |                                                                                                    |
| Conocer cada una de las áreas y el funcionam                                                                                                    | ento de éstas.                                                                                                    |
| Analizar documentos, archivos, reportes, y otr                                                                                                    | as aplicaciones relacionadas con el flujo de trabajo.                                                                                                    |
| Organizar información en archivos de trabajo :                                                                                                    | iccesibles,                                                                                                    |
|                                                                                                    | Conocimientos Requeridos                                                                                                    |
| Estudios de especialización relativos a se                                                                                                    | a competencia.                                                                                                    |
| Poseer certificaciones relativas a la tema                                                                                                    | itica expedidas por Instituciones reconocidas.                                                                                                    |
| Experiencia docente en la materia.                                                                                                    |                                                                                                    |
|                                                                                                    | Habilidad Requerida                                                                                                    |
| Entender en la Instalación y mantenimie                                                                                                    | ato de sistemas diseñados bajo diferentes entornos (Sistemas Operativos y Lenguajes de                                                                                                    |
| Programación).                                                                                                    |                                                                                                    |
| Programación).<br>Realizar estudios de factibilidad, planear<br>información.                                                                                                    | niento, diagnostico, analisis, diseno, implementacion, pruebas y seguimiento de los sistemas de                                                                                                    |
| Programación).<br>Realizar estudios de factibilidad, planear<br>información.<br>Realizar modelos de datos lógicos de las                                                                                                    | niento, diagnostico, analisis, diseno, implementacion, pruebas y seguimiento de los sistemas de<br>aplicaciones                                                                                                    |
| Programación).<br>Realizar estudios de factibilidad, planear<br>información.<br>Realizar modelos de datos lógicos de las<br>Desarrollar prototipos de la aplicación a                                                                                                    | niento, alagnostico, analisis, diseno, implementacion, pruebas y seguimiento de los sistemas de<br>aplicaciones<br>construir.                                                                                                    |
| Programación).<br>Realizar estudios de factibilidad, planear<br>información.<br>Realizar modelos de datos lógicos de las<br>Desarrollar prototipos de la aplicación a<br>Conocer metodologías de diseño y docun                                                                                                    | niento, diagnostico, analisis, diseno, implementacion, pruebas y seguimiento de los sistemas de<br>aplicaciones<br>construir.                                                                                                    |
| Programación).<br>Realizar estudios de factibilidad, planear<br>información.<br>Realizar modelos de datos lógicos de las<br>Desarrollar prototipos de la aplicación a<br>Conocer metodologías de diseño y docun<br>Conocer metodologías de contral de rain.                                                                                                    | niento, diagnostico, analisis, diseno, implementacico, pruebas y seguinmento de los sistemas de<br>aplicaciones<br>construir,<br>ientación de aplicaciones<br>la de aplicaciones.                                                                                                    |
| Programación).<br>Realizar estudios de factibilidad, planear<br>información.<br>Realizar modelos de datos lógicos de las<br>Desarrollar prototipos de la aplicación a<br>Conocer metodologías de diseño y docun<br>Conocer metodologías de control de calic                                                                                                    | nento, diagnostico, analisis, diseno, implementacion, pruesas y seguinmento de los sistemas de<br>solaciones<br>construir,<br>ientación de aplicaciones<br>lal de aplicaciones<br><i>Compartencia Resumetida</i>                                                                                                    |
| Programación).<br>Realtzar estudios de factibilidad, planear<br>información.<br>Realizar modelos de datos lógicos de las<br>Desarrollar prototipos de la aplicación a<br>Conocer metodologias de diseño y docun<br>Conocer metodologias de control de calo                                                                                                    | ntento, diagnostico, analisis, diseno, implementacicon, pruebas y seguinmento de los sistemas de<br>aplicacienes<br>construir,<br>enaltación de aplicaciones<br>la de aplicaciones.<br>la de aplicaciones.<br>Competencia Requienda                                                                                                    |
| Programación).<br>Realizar estudios de factibilidad, planear<br>información.<br>Realizar modelos de datos lógicos de las<br>Desarrollar prototipos de la aplicación a<br>Conocer metodologias de diseño y docum<br>Conocer metodologias de deseño y docum<br>Busca nuevas oportunidades para lograr                                                                                                    | ntento, diagnostico, anantisi, diseño, implementacicon, pruetos y seguimiento de tos sistemas de<br>soliciciones<br>lad de aplicaciones:<br><i>Competencia Requerida</i><br>mejores resultados y propuen planes para llevarios a cabo.                                                                                                    |
| Programación).<br>Realtzar estudios de factibilidad, planear<br>información.<br>Realtzar modelos de datos lógicos de las<br>Desarrollar prototipos de la aplicación a<br>Conocer metodologías de diseño y docun<br>Conocer metodologías de control de calu<br>Busca nuevas oportunidades para lograr<br>Evalúa las principales consecuencias de                                                                                                    | nento, diagnostico, anasisis, diseno, implementacion, pruesas y seguinuesto de los sistemas de<br>construir.<br>Ientación de aplicaciones<br>lad de aplicaciones.<br>Competencia Requerida<br>mejores resultados y propeno planes para llevarlos a cabo.<br>Ima decisión a naciona y largo plane.                                                                                                    |
| Programación).<br>Boalizar estudios de factibilidad, planear<br>Información.<br>Realizar motedios de datos lógicos de las<br>Desarrollar prototipos de la aplicación a<br>Concer metodologias de diseño y decur<br>Concer metodologias de control de calic<br>funca nuevas oportunidades para lograr<br>Evalía las principales consecuencias de<br>santicipa a las sutuciones, identifica p                                                                                                    | ntento, diagnostico, anantisi, diseño, implementacicon, pruebas y seguimiento de los sistemas de<br>construir;<br>ematación de aplicaciones<br>lad de aplicaciones.<br><i>Competencia Requerida</i><br>mejores resultados y propono planes para llevarlos a cabo.<br>nas decisión a mediano y largo plazo.<br>Subles anneazos y coprimidades; actús en consecuencia.                                                                                                    |
| Programación).<br>Boaltar estudios de factibilidad, planear<br>Boaltar estudios de factibilidad, planear<br>Boaltar estudios de las aplicación a so<br>Concer metodologías de disolo y decun<br>Concer metodologías de control de cale<br>Busca nuevas oportunidades para lograr<br>Vuida las parincipais consecuencias de<br>Se anticipa a las situaciones, identifica pa                                                                                                    | nento, diagnostico, analisis, diseno, implementacion, pruebas y seguinnento de los sistemas de<br>construir.<br>Instruir.<br>Exercisión de aplicaciones<br>Edad de aplicaciones.<br>Competencia Requerida<br>mejores resultados y propone planes para llevarlos a cabo.<br>am decisión a mediano y largo plane.<br>Sublea amenzas y oportunidades; actúa en consecuencia.                                                                                                    |
| Programación).<br>Bapitar e estivitos de factibilidad, planear<br>Bapitar modelos de datos lógicos de las<br>Desarrollar prototipos de la aplicación a<br>Conocer metodologias de diseño y docur<br>Conocer metodologias de control de calie<br>Rusca nuevas oportunidades para lograr<br>Vialía las principales consecuencias de<br>santicipa a las situaciones, identifica p<br>Estima los tiempos teniendo en careta a<br>las timenos teniendo en careta a del product                                              | ntento, diagnostico, anantsis, diseño, implementacicon, pruebas y seguimiento de los sistemas de<br>construir;<br>metación de aplicaciones<br>lad de aplicaciones.<br><i>Competencia Requerida</i><br>mejores resultados y propone planes para llevarlos a cabo.<br>nan decisión a mediano y largo plazo.<br>suble, annezaz y oportunidades; actúa en consecuencia,<br>teraciones y/o obstáculos en el mediano y largo plazo.                                                                                                    |
| Programación).<br>Bealtar estudios de factibilidad, planear<br>Bealtar estudios de factibilidad, planear<br>Bealtar estudios de datos lógicos de las<br>Desarrellar prototitos de la aplicación a<br>Concer metodologias de control de cale<br>Busca nuevas oportunidades para lograr<br>Valia las particularis consecuencias de<br>Se anticipa a las situaciones, identifica pa<br>Statima los tiemos teniendo en coenta al<br>Comprometido con la calidad del producto<br>Valora y transmite una visión positiva y 1 | nento, diagnostico, analisis, diseno, implementacion, pruebas y seguinnento de los sistemas de<br>construir.<br>Instruir.<br>Enalaciones<br>Lad de aplicaciones<br>Competencia Requerida<br>mejores resultados y propen planes para llevarlos a cabo.<br>ame decisión a mediano y largo placa.<br>Subles anemazas y oportunidadeis actús en consecuencia.<br>Eraciones y/o abliculus en el mediano y largo plazo.<br>de su trabajo y el de su equipo.                                                                                                    |
| Programación).<br>Bealtare estudios de factibilidad, planear<br>Bealtare modelos de datos lógicos de las<br>Desarrollar protritipos de la aplicación a<br>Concer metodologias de diseño y decun<br>Concer metodologias de control de cale<br>Puesta nuevas oportunidades para lograr<br>Valia las particulais consecuencias de<br>Se anticipa a las situaciones, identifica pa<br>Comprometido con la calidad del product<br>Valora y transmite una visión positiva y i                                                | nento, diagnostico, analisis, diseno, implementacion, pruebas y seguinnento de los sistemas de<br>construir.<br>Implementación de aplicaciones<br>Edad de aplicaciones.<br>Endetaciones exellados y proparen planes para llevarlos a cabo.<br>mojores resultados y proparen planes para llevarlos a cabo.<br>Implementación y alergo plane.<br>Insufección y alergo plane.<br>Insufección y alergo plane.<br>Insufección y alergo plane.<br>Instructores y do báliculos en el modiman y largo plane.<br>Instructores y do báliculos en el modiman y largo plane.<br>Instructores y do báliculos en el modiman y largo plane.<br>Instructores y observenta planes que conduce. |

# APLICAR AL CONCURSO DE SELECCIÓN

Para aplicar a un concurso de selección se debe de identificar o crear una cuenta, esto permitirá poder ingresar la hoja de vida en línea el cual es requisito para aplicar a una plaza.

| Inicio | Identificación         Crear cuenta           Registrar o Identificar Usuario         En este paso usted podrá registrarse al portal           Si ya cuenta con usuario, ir a la opción de identificación         In este paso usted podrá registrarse al portal | 2 Regis<br>En este<br>currícul<br>vacante                            | t <b>rar o Actualizar Currículum</b><br>paso usted ingresa o actualiza su<br>un previo a la Aplicación de cualquier | 3           | Aplicar a Vacante<br>En este paso usted completa formulario de<br>aplicación a Vacante |
|--------|----------------------------------------------------------------------------------------------------|----------------------------------------------------------------------|----------------------------------------------------------------------------------------------------|-------------|----------------------------------------------------------------------------------------|
|        | Favor inicie creando una cuenta para                                                                                                    | Identif<br>i ingresar al Portal de<br>Correo electrónic<br>Contraseí | icación de usuario Reclutamiento, si ya cuenta con o: inininia: Ingresar                                            | a misma fav | or ingresar su usuario y clave.                                                        |

Ilustración 2 - Identificación de usuario.

| Inicio Identificación Crear cuenta                                                                                                    |                                                                                                    |
|----------------------------------------------------------------------------------------------------|----------------------------------------------------------------------------------------------------|
| Image: Constraint of the set of the set of | Registrar o Actualizar Currículum       Aplicar a Vacante         En este paso usted ingresa o actualiza su currículum previo a la Aplicación de cualquier vacante       Bin este paso usted completa formulario de aplicación a Vacante |
|                                                                                                    | Crear cuenta                                                                                                    |
| Por favor ingress                                                                                                    | los datos solicitados para continuar con el proceso.                                                                                                    |
|                                                                                                    | Nombres: Apellidos:                                                                                                    |
| Correc                                                                                                    | electrónico:                                                                                                    |
| Confirmar                                                                                                    | contraseña:                                                                                                    |
|                                                                                                    | Crear cuenta                                                                                                    |

#### Ilustración 3 - Crear cuenta.

Cuando se crea una cuenta automáticamente la aplicación lleva a que se ingresen los datos de la hoja de vida.

La sección de hoja de vida (Actualiza CV) tiene 4 sub-secciones que permitirán registrar la hoja de vida, estas sub-secciones están divididas en Datos generales, Datos académicos, Experiencia, Otros.

| 1) En este paso<br>Si ya cuenta i<br>identificación | usted podrá registrarse al portal con usuario, ir a la opción de | En este paso usted ingresa o actualiza<br>currículum previo a la Aplicación de cu<br>vacante | alquier 3 En este paso<br>aplicación a v | vacante<br>usted completa formulario de<br>/acante |
|-----------------------------------------------------|------------------------------------------------------------------|----------------------------------------------------------------------------------------------|------------------------------------------|----------------------------------------------------|
| atos Generales                                      |                                                                  | Datos ger                                                                                    | nerales                                  |                                                    |
| atos Académicos                                     | Primer nombre                                                    | Natalia                                                                                      | *                                        |                                                    |
| Itros                                               | Segundo nombre:                                                  |                                                                                              |                                          |                                                    |
|                                                     | Apellidos paterno:                                               | Landaverde                                                                                   | *                                        |                                                    |
|                                                     | Apellidos materno:                                               | Martínez                                                                                     |                                          |                                                    |
|                                                     | Apellido casada:                                                 |                                                                                              |                                          |                                                    |
|                                                     | Nacionalidad:                                                    | EL SALVADOR                                                                                  | *                                        |                                                    |
|                                                     | Fecha de nacimiento:                                             | 01/05/1970                                                                                   | *                                        |                                                    |
|                                                     | Lugar de residencia:                                             | Zaragoza, La Libertad                                                                        | *                                        |                                                    |
|                                                     | Correo electrónico:                                              | runnersv@gmail.com                                                                           | *                                        |                                                    |
|                                                     | Número telefónico:                                               | Código país: 444 * Códig                                                                     | o de área: Número: 4444                  | 4 *                                                |

Ilustración 4 - Datos generales.

En los datos académicos se ingresarán los estudios, idiomas y herramientas tecnológicas que posee y domina respectivamente.

| Datos Generales  | Datos académicos                                                                                                    |                                                                                                    |            |                                                           |                                                                                      |                                                                                          |  |
|------------------|----------------------------------------------------------------------------------------------------|----------------------------------------------------------------------------------------------------|------------|-----------------------------------------------------------|--------------------------------------------------------------------------------------|------------------------------------------------------------------------------------------|--|
| Datos Académicos |                                                                                                    |                                                                                                    |            |                                                           |                                                                                      |                                                                                          |  |
| Experiencia      | En los datos académicos debe de ingresar al menos un estudio, idioma y herramienta tecnológica para continuar el proceso.                                                          |                                                                                                    |            |                                                           |                                                                                      |                                                                                          |  |
| Otros            | ESTUDIOS                                                                                                    |                                                                                                    |            |                                                           |                                                                                      |                                                                                          |  |
|                  | Tipo de estudio<br>País<br>Titulo                                                                                                    | Ingeniería<br>EL SALVADOR<br>Licenciado en Mercadotecnia                                                                          |            | Institución<br>Situación                                  | Universidad José Matías De<br>Concluido                                              | elgado<br>[ ELIMINAR                                                                     |  |
|                  | Tipo de estudio                                                                                                    | SELECCIONE                                                                                                    | * *        | Institución                                               |                                                                                      | *                                                                                        |  |
|                  | País                                                                                                    | SELECCIONE                                                                                                    | • *        | Situación                                                 | SELECCIONE V                                                                         | *                                                                                        |  |
|                  | Titulo                                                                                                    |                                                                                                    | *          |                                                           |                                                                                      |                                                                                          |  |
|                  |                                                                                                    |                                                                                                    |            | Cuestas                                                   |                                                                                      |                                                                                          |  |
|                  |                                                                                                    |                                                                                                    |            | Guaruar                                                   |                                                                                      |                                                                                          |  |
|                  | Los campos marcado<br>Idiomas                                                                                                    | is con (*) son obligatorios.                                                                                                    |            |                                                           | DOMINIO                                                                              | EL TMTN AD                                                                               |  |
|                  | Los campos marcado<br>Idiomas<br>IDIOMA<br>Inclés                                                                                                    | is con (*) son obligatorios.                                                                                                    |            |                                                           | <b>DOMINIO</b><br>Avanzado                                                           |                                                                                          |  |
|                  | Los campos marcado<br>Idiomas<br>IDIOMA<br>Inglés<br>Italiano                                                                                                    | s con (*) son obligatorios.                                                                                                    |            |                                                           | DOMINIO<br>Avanzado<br>Básico                                                        | ELIMINAR<br>[ ELIMINAR ]<br>[ ELIMINAR ]                                                 |  |
|                  | Los campos marcado<br><b>Idiomas</b><br><b>IDIOMA</b><br>Inglés<br>Italiano<br>Nombre de idioma                                                                                    | s con (*) son obligatorios.                                                                                                    | p          | * Dominio                                                 | DOMINIO<br>Avanzado<br>Básico<br>SELECCIONE V                                        | ELIMINAR<br>[ ELIMINAR ]<br>[ ELIMINAR ]<br>* Guardar                                    |  |
|                  | Los campos marcado<br>Idiomas<br>IDIOMA<br>Inglés<br>Itoliano<br>Nombre de idioma<br>Los campos marcado<br>Herramientas te                                                         | is con (*) son obligatorios.<br>Is con (*) son obligatorios.<br>cnológicas                                                        | p          | * Dominio                                                 | DOMINIO<br>Avanzado<br>Básico<br>SELECCIONE •                                        | ELIMINAR<br>[ ELIMINAR ]<br>[ ELIMINAR ]<br>* Guardar                                    |  |
|                  | Los campos marcado<br>Idiomas<br>IDIOMA<br>Inglés<br>Italiano<br>Nombre de idioma<br>Los campos marcado<br>Herramientas te<br>NOMBRE                                               | is con (*) son obligatorios.<br>is con (*) son obligatorios.<br><b>cnológicas</b>                                                 | [ <b>)</b> | * Dominio                                                 | DOMINIO<br>Avanzado<br>Básico<br>SELECCIONE •                                        | ELIMINAR<br>[ELIMINAR]<br>[ELIMINAR]<br>* Guardar<br>ELIMINAR                            |  |
|                  | Los campos marcado<br>Idiomas<br>IDIOHA<br>Inglés<br>Italiano<br>Nombre de idioma<br>Los campos marcado<br>Herramientas te<br>NOMBRE<br>Herramientas de Ofi                        | s con (*) son obligatorios.<br>s con (*) son obligatorios.<br>cnológicas<br>cine OFFICE                                           | •          | * Dominio                                                 | DOMINIO<br>Avanzado<br>Bésico<br>SELECCIONE •<br>DOMINIO<br>Avanzado                 | ELIMINAR<br>[ ELIMINAR ]<br>[ ELIMINAR ]<br>* Guardar<br>ELIMINAR ]                      |  |
|                  | Los campos marcado<br>Idiomas<br>IDIOMA<br>Inglés<br>Italiano<br>Nombre de idioma<br>Los campos marcado<br>Herramientas tee<br>NOMBRE<br>Herramientas de Ofi<br>Nombre de herramie | is con (*) son obligatorios.<br>is con (*) son obligatorios.<br>cnológicas<br>cine OFFICE<br>enta                                 | P          | <ul> <li>Dominio</li> <li><sup>1</sup> Dominio</li> </ul> | DOMINIO<br>Avanzado<br>Básico<br>SELECCIONE •<br>DOMINIO<br>Avanzado<br>SELECCIONE • | ELIMINAR<br>[ELIMINAR]<br>[ELIMINAR]<br>* Guardar<br>* Guardar                           |  |
|                  | Los campos marcado<br>Idiomas<br>IDIOMA<br>Inglés<br>Itoliano<br>Nombre de idioma<br>Los campos marcado<br>Herramientas te<br>NOMBRE<br>Herramientas de Ofi<br>Nombre de herramio  | is con (*) son obligatorios.<br>is con (*) son obligatorios.<br>cnológicas<br>cina OFFICE<br>enta<br>is con (*) son obligatorios. | ,          | * Dominio                                                 | DOMINIO<br>Avanzado<br>Básico<br>SELECCIONE •<br>DOMINIO<br>Avanzado<br>SELECCIONE • | ELIMINAR<br>[ELIMINAR]<br>[ELIMINAR]<br>* Guardar<br>ELIMINAR<br>[ELIMINAR]<br>* Guardar |  |

En la sub-sección de experiencia se ingresarán todas aquellas experiencias laborales que posea el oferente.

| atos Generales  | Experiencia                                           |                                                             |                                            |                                              |              |  |  |
|-----------------|-------------------------------------------------------|-------------------------------------------------------------|--------------------------------------------|----------------------------------------------|--------------|--|--|
| atos Académicos | Emporte por la en                                     | norionala más realante                                      | 66                                         |                                              |              |  |  |
| xperiencia      | Empezar por la ex                                     | periencia mas reciente.                                     |                                            |                                              |              |  |  |
| Otros           | EXPERIENCIAS                                          |                                                             |                                            |                                              | ELIMINAR     |  |  |
|                 | Cargo                                                 | Auditor Interno                                             | Nombre de<br>empresa                       | Industrial El Aguila                         |              |  |  |
|                 | País de la empresa:                                   | EL SALVADOR                                                 |                                            |                                              |              |  |  |
|                 | Rubro de empresa:                                     | Calzado                                                     | Periodo:                                   | Inicio: 01/11/2000 Fin: 05/03/2010           |              |  |  |
|                 | Razón por la que<br>aplicó a la siguiente<br>empresa: | Superación                                                  | Responsabilidades:                         | Estados Financieros                          | [ ELIMINAR ] |  |  |
|                 | Motivo de salida:                                     | Mejora Salarial Útimo sueldo an<br>percibido en<br>dólares: |                                            |                                              |              |  |  |
|                 | Cargo                                                 |                                                             | * Nombre de e                              | empresa                                      | *            |  |  |
|                 | País de la empresa:                                   | SELECCIONE                                                  | ▼ * Rubro de en                            | npresa:                                      | *            |  |  |
|                 | Periodo:                                              | Inicio: Fin:                                                | Razón por la<br>a la siguiente<br>empresa: | e que aplicó<br>e 500 caracteres disponibles | *            |  |  |
|                 | Responsabilidades:                                    | 1000 caracteres disponibles                                 | Motivo de sa                               | ilida:                                       | *            |  |  |
|                 | Último sueldo anual<br>percibido en dólares:          |                                                             | *                                          |                                              |              |  |  |
|                 |                                                       |                                                             | Guardar                                    |                                              |              |  |  |
|                 | Los campos marcados                                   | con (*) son obligatorios.                                   |                                            |                                              |              |  |  |
|                 |                                                       |                                                             |                                            |                                              |              |  |  |

Ilustración 5 - Sub-sección experiencia.

La sección otros será para especificar parentescos familiares con personal laborando dentro de la empresa, si no posee se selecciona en el nivel de relación "Ninguno", agregar y hace clic en el botón "Siguiente" para continuar con el proceso.

| Plazas vacantes                                      | Cuenta de acceso Actualizar CV Estado de aplicaciones Cerrar sesión: Natalia Landaverde                                                                                                    |
|------------------------------------------------------|----------------------------------------------------------------------------------------------------|
| 1 Registr<br>En este pu<br>Si ya cuer<br>identificad | ar o Identificar Usuario<br>aso usted podrá registrar o Actualizar Currículum<br>rea con usuario, ir a la opción de<br>sión Agrica da Aplicación de cualquier<br>vacante Aplicación de cualquier |
| Datos Generales                                      | Otros                                                                                                    |
| Datos Académicos                                     | Parentesco con personal de la empresa                                                                                                    |
| Experiencia                                          |                                                                                                    |
| Otros                                                | NOMBRE DE PERSONA NIVEL DE RELACIÓN ELIMINAR                                                                                                    |
|                                                      | Ninguno Pareja [ELIMINAR]                                                                                                    |
|                                                      | Nombre de persona * Nivel de relación SELECCIONE V * Agregar                                                                                                    |
|                                                      | Los campos marcados con (*) son obligatorios.                                                                                                    |

Una vez la aplicación le permita seguir con el proceso mostrará diferentes mensajes de notificación de que se ha actualizado la hoja de vida correctamente. En este momento el usuario podrá aplicar a las plazas vacantes disponibles en la aplicación.

### APLICAR A PLAZA VACANTE

Cuando ya está en el detalle de una vacante puede presionar el botón "Aplicar" si los datos de su hoja de vida están completos desplegara el formulario configurado para aplicar a la plaza seleccionada.

| Nambas dal sussis                                                                                       | Información G                                              |                                                                                                    |          |
|----------------------------------------------------------------------------------------------------|------------------------------------------------------------|----------------------------------------------------------------------------------------------------|----------|
| Nombre del puesto ANALISTA J<br>Gerencia TESORERIA                                                      | CORPORATIVA                                                | ore del Puesto del Superior Inmediato: JEFE DE TESORERIA                                                                                                    |          |
| Disponibilidad para cambiar de residencia:<br>Sueldo actual (después de descontar por ejempi            | SELECCION                                                  |                                                                                                    |          |
| impuestos, etc.) en base a 12 salarios en dólare<br>Aspiración salarial anual en dólares:               | · ·                                                        | •                                                                                                    |          |
| Tiempo que requiere para incorporarse a la emp                                                          | orese (meses):                                             | :                                                                                                    |          |
| Experiencia (años):                                                                                     |                                                            |                                                                                                    |          |
| Conocir                                                                                                 | nientos, Habilidade                                        | s y Competencias requeridos                                                                                                    |          |
| Conocimientos Req                                                                                       | ueridos                                                    | Conocimiento (Dar detalle de experiencias vividas que n<br>demuestren la presencia de este conocimiento)                                                               | os       |
| Estudios de especialización relativos a su                                                              | competencia.                                               | 1000 caracteres disponibles                                                                                                    |          |
| Poseer certificaciones relativas a la temát<br>Instituciones reconocidas.                               | ica expedidas por                                          | 1000 caracteres disponibles                                                                                                    | ].       |
| Experiencia docente en la materia.                                                                      |                                                            | 1000 caracteres disponibles                                                                                                    | ].       |
| Habilidad Reque                                                                                         | rida                                                       | Descripción de la Experiencia Obtenida en el Desarrollo d<br>Habilidad (Dar detalle de experiencias vividas que nos<br>demuestren la presencia de esta habilidad)      | e la     |
| Entender en la Instalación y mantenimient<br>bajo diferentes entornos (Sistemas Opera<br>Programación). | to de sistemas diseñados<br>tivos y Lenguajes de           | 1000 caracteres disponibles                                                                                                    |          |
| Realizar estudios de factibilidad, planeami<br>diseño, implementación, pruebas y seguin<br>información. | iento, diagnóstico, análisis,<br>niento de los sistemas de | 1000 caracteres disposibles                                                                                                    | ].       |
|                                                                                                    |                                                            |                                                                                                    | 7        |
| Realizar modelos de datos lógicos de las a                                                              | plicaciones                                                | 1000 caracteres disponibles                                                                                                    | *        |
| Desarrollar prototipos de la aplicación a c                                                             | onstruir.                                                  |                                                                                                    | ].       |
|                                                                                                    |                                                            | 1000 caracteres disponibles                                                                                                    | 1        |
| Conocer metodologías de diseño y docume                                                                 | intación de aplicaciones                                   | 1000 caracteres disposibles                                                                                                    |          |
| Conocer metodologías de control de calida                                                               | d de aplicaciones.                                         | 1000 cancteres disposibles                                                                                                    | ].       |
| Competencia Requ                                                                                        | verida                                                     | Descripción de la Experiencia Obtenida en el Desarrollo<br>esta Competencia (Dar detalle de experiencias vividas q<br>nos demuestren la presencia de esta Competencia) | de<br>ue |
| Busca nuevas oportunidades para lograr n<br>propone planes para llevarlos a cabo.                       | nejores resultados y                                       | 1000 caracteres disponibles                                                                                                    | ].       |
| Evalúa las principales consecuencias de u<br>largo plazo.                                               | na decisión a mediano y                                    | 1000 caracteres disposibles                                                                                                    | ].       |
| Se anticipa a las situaciones, identifica po<br>oportunidades; actúa en consecuencia.                   | sibles amenazas y                                          | 1000 caracteres disponibles                                                                                                    | ].       |
| Estima los tiempos teniendo en cuenta alt<br>en el mediano y largo plazo.                               | eraciones y/o obstáculos                                   | 1000 caracteres disponibles                                                                                                    | ].       |
| Comprometido con la calidad del producto<br>equipo.                                                     | de su trabajo y el de su                                   |                                                                                                    | ].       |
|                                                                                                    |                                                            | 1000 caracteres disponibles                                                                                                    | 1        |
| vatora y transmite una visión positiva y m<br>trabajos que conduce.                                     | otivadora sobre los                                        | 1000 caracteres disponibles                                                                                                    |          |
|                                                                                                    | Datos a                                                    | dicionales                                                                                                    |          |
|                                                                                                    |                                                            |                                                                                                    |          |
| Objetivo personal                                                                                       | 500 caracteres disponibles                                 |                                                                                                    | •        |
| Objetivo Profesional:                                                                                   | 500 caracteres disposibles                                 |                                                                                                    | •        |
| Describa 3 fortalezas profesionales:                                                                    | 500 caracteres disponibles                                 |                                                                                                    | •        |
| Describe 3 debilidades profesionales:                                                                   | 500 caracteres disponibles                                 |                                                                                                    | •        |
| Asociaciones a las que pertenece:                                                                       | 300 caracteres disponibles                                 |                                                                                                    | •        |
| Pasatiempos:                                                                                            | ND rancers discussibles                                    |                                                                                                    | •        |
| Razón por la que le interesa ser parte de la<br>empresa:                                                | 500 canceres disconibles                                   |                                                                                                    | •        |
|                                                                                                    |                                                            |                                                                                                    | •        |
| Otra información de interés:                                                                            | Ma                                                         |                                                                                                    |          |
| Otra información de intenés:<br>Los campos marcados con (*) son obligat                                 | 300 caracteres disponibles<br>prios.                       |                                                                                                    |          |

Ilustración 6 - Ejemplo de formulario de aplicación para una plaza.

Esta información se transfiere a través de procesos de sincronización hacia la aplicación de VHUR en el módulo de selección para que pueda iniciarse un proceso de selección.

### ESTADO DE LA APLICACIÓN

En esta sección se muestra el estado se encuentra el concurso de selección para la plaza que aplicó.

| có |    |   |   | ESTADO               |
|----|----|---|---|----------------------|
|    |    |   |   | Filtro de Candidatos |
|    | có | ó | ó | ó                    |